## Hương dẫn thiết lập hòm thư trên thiết bị di động

## (Hệ điều hành IOS)

Bước 1: Vào "Cài đặt" chọn "Tài khoản & Mật khẩu"

|     | bifone 🗢 16:58       | @ Ö 76% 🔳 🖗 |
|-----|----------------------|-------------|
|     | Cài đặt              |             |
|     | Siri & tìm kiếm      | >           |
|     | Touch ID & Mật mã    | >           |
| sos | SOS khẩn cấp         | >           |
|     | Pin                  | >           |
|     | Quyền riêng tư       | >           |
|     |                      |             |
| A   | iTunes & App Store   | >           |
|     |                      |             |
| ?   | Tài khoản & Mật khẩu | >           |
|     | Mail                 | >           |
|     | Danh bạ              | >           |
|     | Lịch                 | >           |
|     | Ghi chú              | >           |
| :   | Lời nhắc             | >           |

Bước 2: Chọn " Thêm tài khoản"

| III VN Mobifone 🗢 16:59                                            | 🕑 🍯 76% 🔳   |
|--------------------------------------------------------------------|-------------|
| < Cài đặt 🛛 Tài khoản & Mật khẩu                                   |             |
|                                                                    |             |
| Mật khẩu ứng dụng & web                                            | >           |
| TÀI KHOẢN                                                          |             |
| <b>iCloud</b><br>iCloud Drive, Mail, Danh bạ, Lịch, Safari và 6 mụ | ><br>c khác |
| <b>Gmail</b><br>Mail, Danh bạ, Lịch, Ghi chú                       | >           |
| <b>vnu.edu.vn</b><br>Mail, Ghi chú                                 | >           |
| Thêm tài khoản                                                     | >           |
|                                                                    |             |
| Tìm nạp dữ liệu mới                                                | Push >      |
|                                                                    |             |

Bước 3: Chọn "Khác"

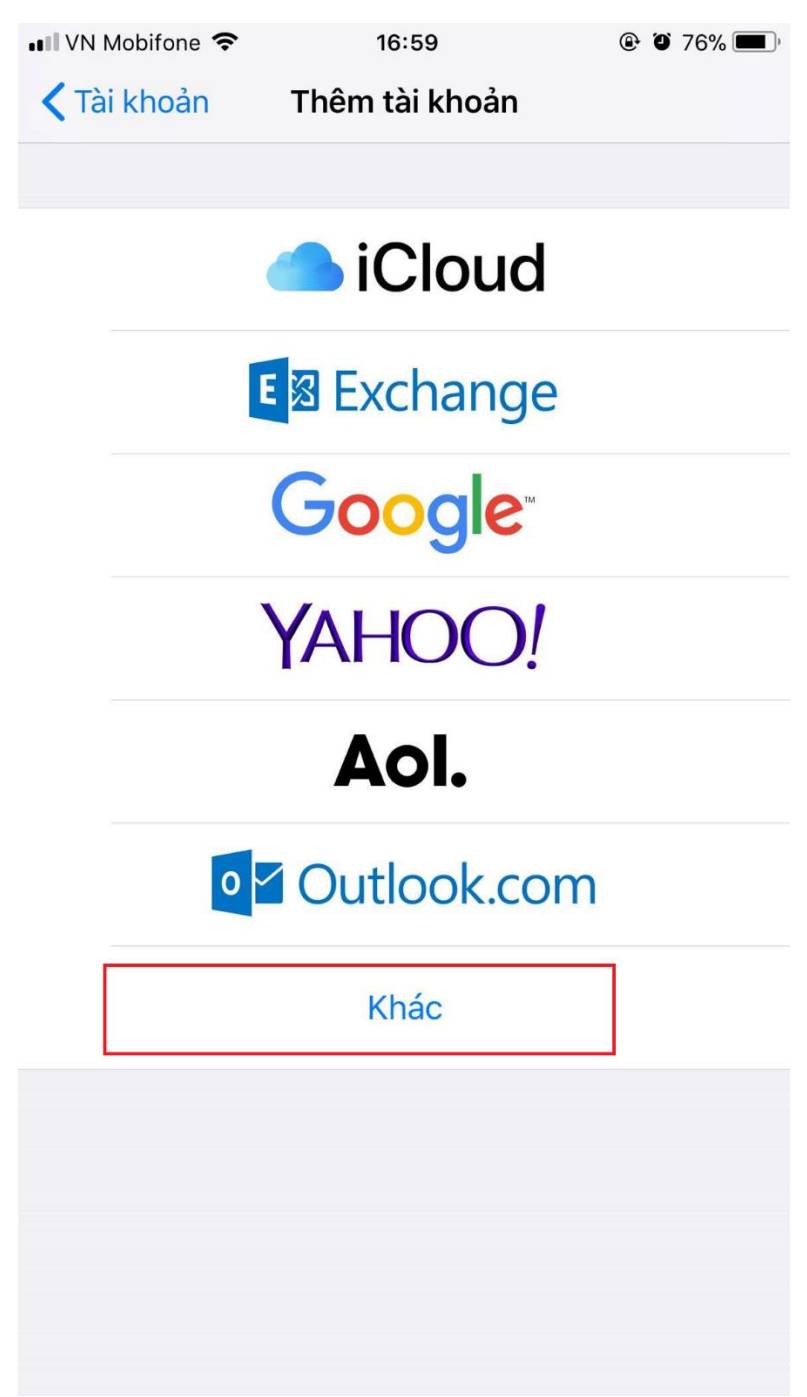

## Bước 4: Chọn "Thêm tài khoản Mail"

| ••• VN Mobifone 🗢 17:00      | ۹ ۵ 76% 🔳 ۹ |
|------------------------------|-------------|
| <b>〈</b> Thêm tài khoản Khác |             |
|                              |             |
| MAIL                         |             |
| Thêm tài khoản Mail          | >           |
| DANH BẠ                      |             |
| Thêm tài khoản LDAP          | >           |
| Thêm tài khoản CardDAV       | >           |
| ГІСН                         |             |
| Thêm tài khoản CalDAV        | >           |
| Thêm Lịch đã đăng ký         | >           |
| MÁY CHỦ                      |             |
| Thêm tài khoản macOS Server  | >           |
|                              |             |
|                              |             |
|                              |             |
|                              |             |

Bước 5: Điền đầy đủ thông tin rồi ấn vào "Tiếp"

| ••• | VN Mobifone | <b>रू</b> 17:19   | ۹ ۲4% 🔳 ۹ |
|-----|-------------|-------------------|-----------|
|     | Hủy         | Tài khoản mới     | Tiếp      |
|     |             |                   |           |
|     | Tên         | Vnunet            |           |
|     | Email       | vnunet@vnu.edu.vn |           |
|     | Mật khẩu    | •••••••           |           |
|     | Mô tả       | vnunet@vnu.edu.vn |           |
|     |             |                   |           |
|     |             |                   |           |
|     |             |                   |           |
|     |             |                   |           |
|     |             |                   |           |

Bước 6: Chọn **IMAP** và điền thông tin

Chú ý: Máy chủ thư đến là mail.vnu.edu.vn và Máy chủ thư đi là: " smtp.vnu.edu.vn"

| ••• VN Mobifone | <b>?</b> 17:19      | The second second se |
|-----------------|---------------------|----------------------------------------------------------------------------------------------------|
| Hủy             | Tài khoản mới       | Tiếp                                                                                                    |
| 11              | МАР                 | РОР                                                                                                    |
|                 |                     |                                                                                                    |
| Tên             | Vnunet              |                                                                                                    |
| Email           | vnunet@vnu.edu.vn   | 1                                                                                                    |
| Mô tả           | vnunet@vnu.edu.vn   | 1                                                                                                    |
| MÁY CHỦ TH      | -IƯ ĐẾΝ             |                                                                                                    |
| Tên máy c       | hủ mail.example.com |                                                                                                    |
| Tên người       | dùng Bắt buộc       |                                                                                                    |
| Mật khẩu        | •••••               |                                                                                                    |
| MÁY CHỦ TH      | -IƯ ĐI              |                                                                                                    |
| Tên máy c       | hủ smtp.example.com | n                                                                                                    |
| Tên người       | dùng Tùy chọn       |                                                                                                    |
| Mật khẩu        | Tùy chọn            |                                                                                                    |

Bước 7: Điền đầy đủ thông tin thì ấn "Tiếp"

| ••• VN Mobifone             | 4G <b>14:22</b> | ۵ 83% 🔳 י |
|-----------------------------|-----------------|-----------|
| Hủy                         | Tài khoản mới   | Tiếp      |
| MÁY CHỦ TH                  | Ư ĐẾN           |           |
| Tên máy chủ mail.vnu.edu.vn |                 |           |
| Tên người dùng vnunet       |                 |           |
| Mật khẩu                    | ••••            |           |
|                             |                 |           |
| MÁY CHỦ TH                  | U ĐI            |           |
| Tên máy chủ smtp.vnu.edu.vn |                 |           |
| Tên người dùng vnunet       |                 |           |
| Mật khẩu ••••••             |                 |           |

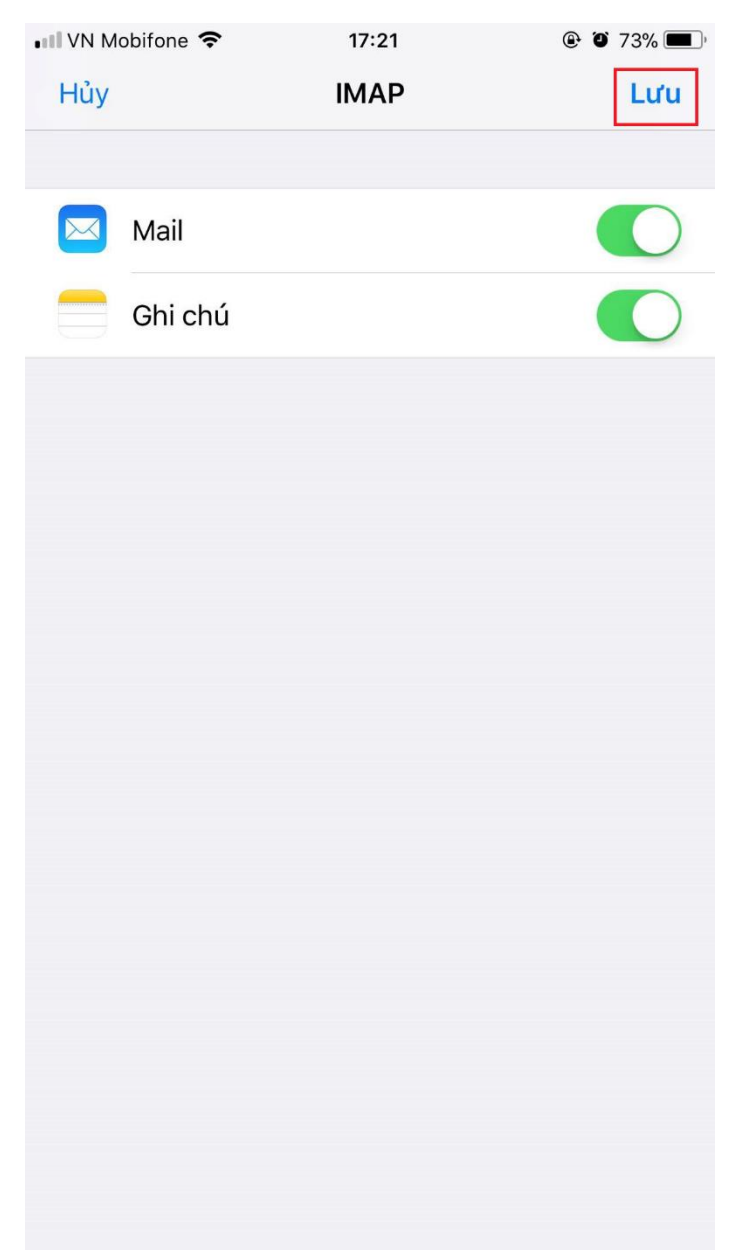

Bước 10: Sau khi xác minh tài khoản xong thì chúng ta ấn "Luu"

Quay về phần **Tài khoản** và **Mật khẩu** chúng ta sẽ thấy Tài khoản email mới thêm cũng như chúng ta vào phần ứng dụng email của hệ điều hành ios cũng sẽ thấy thêm tài khoản email mới thêm.

| ••• VN Mobifone 🗢 🔅 17:23 | ۵ 72% 🔳 ب |
|---------------------------|-----------|
|                           | Sửa       |
| Hôn thư                   |           |
| Πόρτησ                    |           |
|                           |           |
| 🗃 Tất cả hộp thư đến      | 58746 >   |
| iCloud                    | >         |
| 🖂 Gmail                   | 34781 >   |
| 🗠 vnu.edu.vn              | 2 >       |
| vnunet@vnu.edu.vn         | 24015 >   |
| ★ VIP                     | >         |
| ICLOUD                    | $\sim$    |
| 🖂 Hộp thư đến             | >         |
| n Đã gửi                  | >         |
| m Thùng rác               | >         |
| GMAIL                     | $\sim$    |
| 🖂 Hôp thư đến             | 34781 >   |
| Vừa cập nhật              | Ľ         |